# SISTEMA DE VIÁTICOS www.redpromex.com

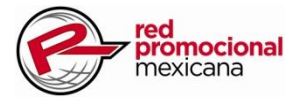

El Sistema de Solicitudes de Viáticos le permitirá gestionar sus viáticos de manera rápida y accesible en todo momento.

Existen 3 tipos de solicitudes:

1. Yo Reservo. Permite solicitar por anticipado los viáticos.

2.Reembolso. Permite solicitar el reembolso de los gastos efectuados.

3. Avión y Hotel. Se utiliza únicamente para solicitar viáticos de hospedaje, vuelos y taxi, estos son gestionados por el Ejecutivo de Viáticos.

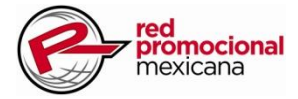

#### Ingresar al Sistema de Solicitudes de Viáticos

1.Ingresar a la siguiente dirección <u>http://redpromex.com/informacion-de-interes/</u>Ingresar a la siguiente dirección http://redpromex.com/informacion-de-interes/, se mostrara el portal de Red Promocional Mexicana, clic en el botón Solicitud de Viáticos:

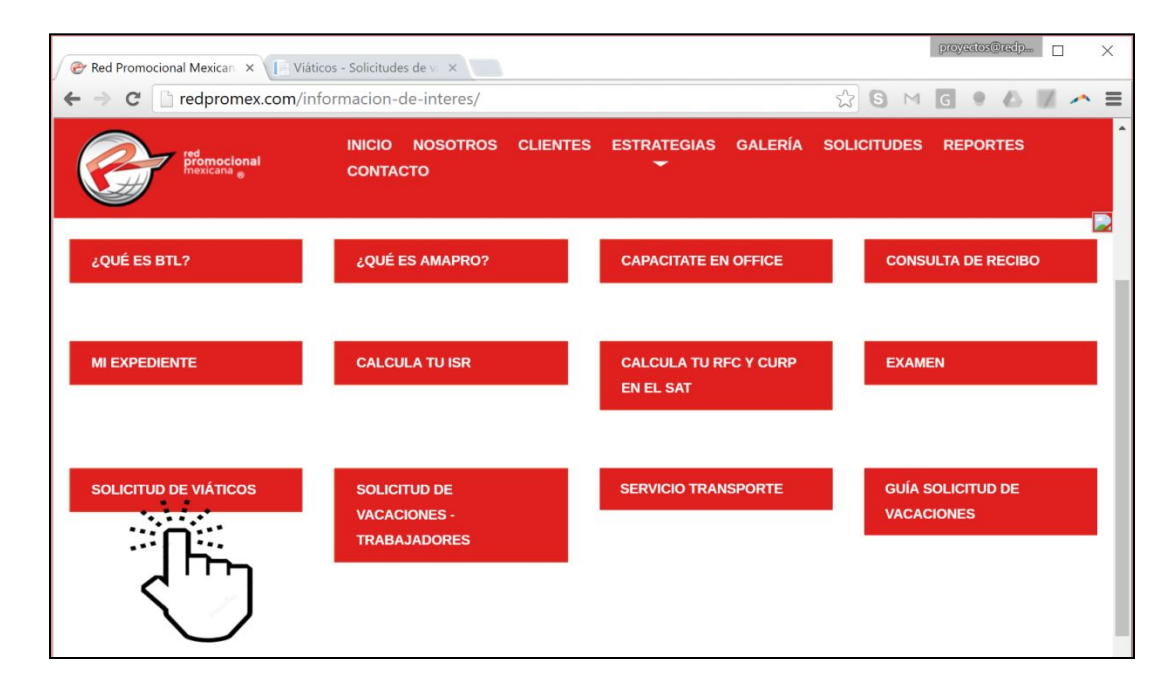

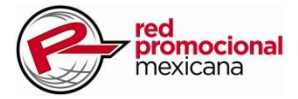

Se mostrará la siguiente pantalla, deberá ingresar al sistema mediante la opción de la esquina superior derecha "Iniciar sesión":

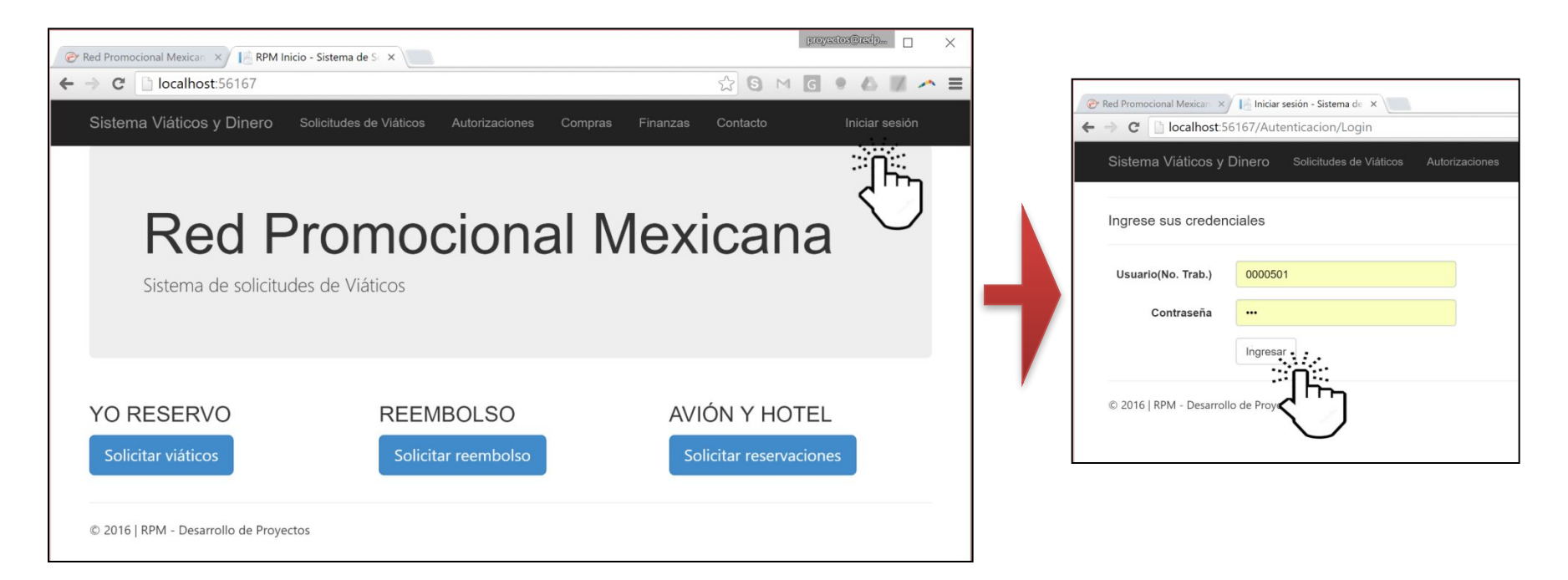

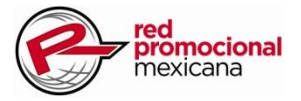

#### Yo Reservo

Se pueden solicitar por anticipado los viáticos presupuestados, estos deberán ser autorizados y posteriormente deberá comprobar los gastos efectuados (de acuerdo a la política de viáticos). El sistema le permite subir sus comprobaciones de gastos los cuales serán validados por el Ejecutivo de Viáticos.

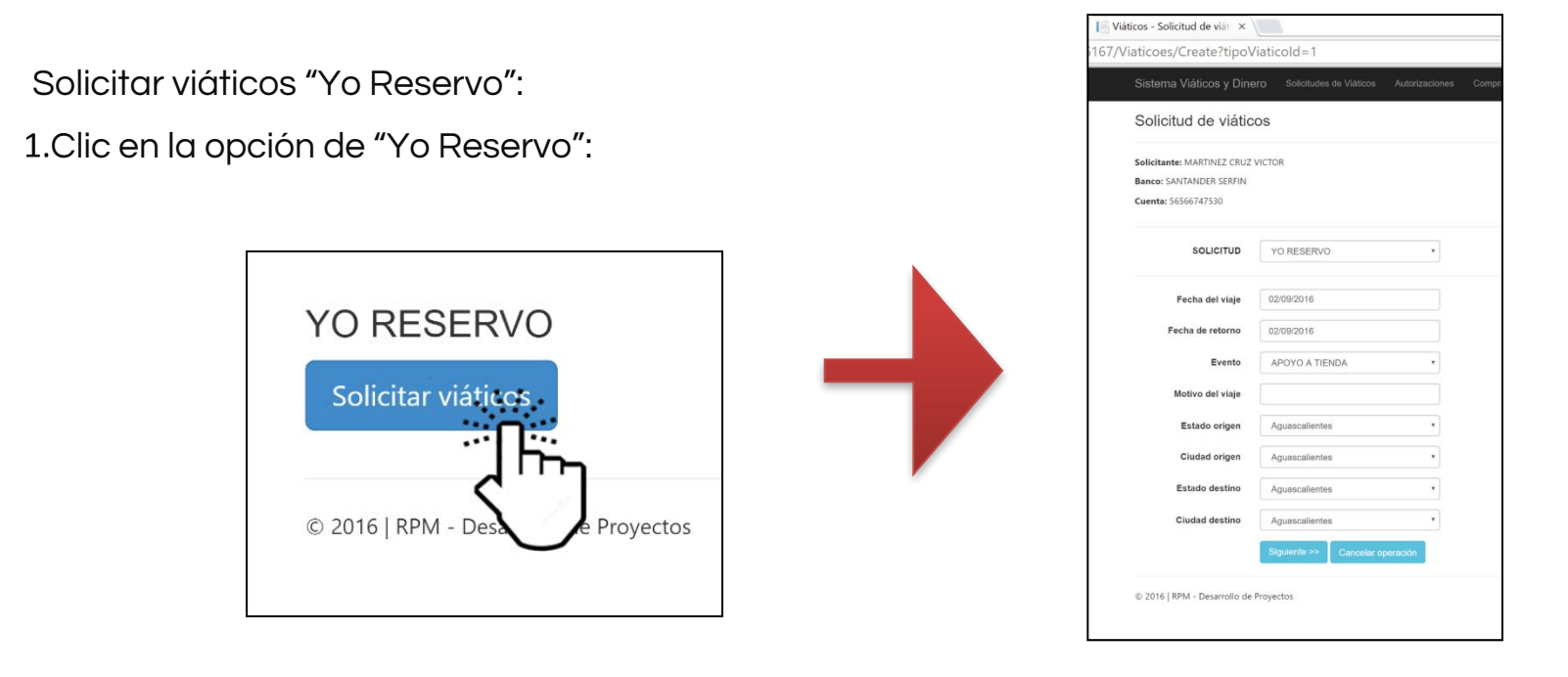

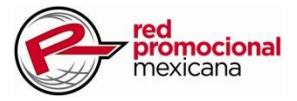

#### Yo Reservo

- 1.Ingresar fecha de inicio del viaje
- 2.Ingresar fecha de retorno
- 3.Seleccionar evento por el cual viaja
- 4. Deberá especificar el motivo del viaje
- 5.Especificar estado y ciudad a la que viaja.
- 6.Especificar el estado y ciudad destino.
- 7.Clic en "Siguiente" para continuar con la captura.

| Sistema Viátiosa Dis       | Solicitudos do Vidtion    | Autorizaciones |
|----------------------------|---------------------------|----------------|
| Sistema viaticos y Dine    | O Solicitudes de Viaticos | Autorizaciones |
| Solicitud de viátic        | os                        |                |
| Solicitante: MARTINEZ CRUZ | VICTOR                    |                |
| Banco: SANTANDER SERFIN    |                           |                |
| Cuenta: 56566747530        |                           |                |
| SOLICITUD                  | YO RESERVO                |                |
| Fecha del viaje            | 02/09/2016                |                |
| Fecha de retorno           | 02/09/2016                |                |
| Evento                     | EVENTO                    | •              |
| Motivo del viaje           | BUEN FIN                  |                |
| Estado origen              | México                    | ٠              |
| Ciudad origen              | Morelos                   | ۲              |
| Estado destino             | Distrito Federal          | •              |
| Ciudad destino             | Benito Juárez             | •              |
|                            | Siguiente >> Cancelar op  | eración        |
|                            |                           |                |

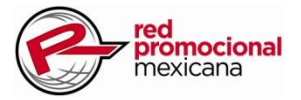

#### Yo Reservo

#### Agregar gastos

Se deben agregar los gastos presupuestados, estos deben estar alineados de acuerdo a la política de viáticos.

1.Seleccione el tipo de gasto.

2.Escribir la cantidad de unidades requeridas de acuerdo al tipo de gasto.

3.Especifique comentarios adicionales que sirvan para aclarar la naturaleza de los gastos solicitados.

4.Clic en Agregar

| Sistema viaticos y Dine    | ero Solicitudes de Viáticos | s Autorizaciones |
|----------------------------|-----------------------------|------------------|
| Agregar gasto              | S                           |                  |
| FOLIO: 7                   |                             |                  |
| Solicitante: MARTINEZ CRUZ | VICTOR                      |                  |
| Banco: SANTANDER SERFIN    |                             |                  |
| Cuenta: 56566747530        |                             |                  |
| Fecha de viaje: 02/09/2016 |                             |                  |
| Fecha de viaje: 02/09/2016 |                             |                  |
| Motivo del viaje: BUEN FIN |                             |                  |
| Gasto total: 0             |                             |                  |
| Dias del viaje             | 1                           |                  |
| Tipo de gasto              | ALIMENTOS (x Dia)           | *                |
| Unidad(es)                 | 1                           |                  |
| Comentarios                | Comidas                     |                  |
|                            | Agregar Cancelar            |                  |

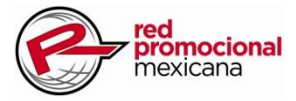

#### Yo Reservo

**Agregar gastos.** Se podrán agregar tantos gastos como sean requeridos, para después ser enviados para su autorización.

| cos - Agregar gastos 🛛 🗙                                                                                                    |                        |                      |                      |                               |                                             |               |                                  |
|----------------------------------------------------------------------------------------------------|------------------------|----------------------|----------------------|-------------------------------|---------------------------------------------|---------------|----------------------------------|
| aticoGastos/Index/7                                                                                                    |                        |                      |                      |                               |                                             |               |                                  |
| Sistema Viáticos y Dinero Solicitudes de Vi                                                                                                    | iáticos Autorizaciones | Compras              | Finanzas             | Contacto                      |                                             | Hola 00005011 | Cerra                            |
| Viáticos: Agregar gastos                                                                                                    |                        |                      |                      |                               |                                             |               |                                  |
| FOLIO: 7                                                                                                    |                        |                      |                      |                               |                                             |               |                                  |
| Solicitante: MARTINEZ CRUZ VICTOR                                                                                                    |                        |                      |                      |                               |                                             |               |                                  |
| Banco: SANTANDER SERFIN                                                                                                    |                        |                      |                      |                               |                                             |               |                                  |
| Cuenta: 56566747530                                                                                                    |                        |                      |                      |                               |                                             |               |                                  |
| Fecha de viaje: 02/09/2016                                                                                                    |                        |                      |                      |                               |                                             |               |                                  |
| Fecha de viaje: 02/09/2016                                                                                                    |                        |                      |                      |                               |                                             |               |                                  |
| -                                                                                                    |                        |                      |                      |                               |                                             |               |                                  |
| Motivo del viaje: BUEN FIN                                                                                                    |                        |                      |                      |                               |                                             |               |                                  |
| Motivo del viaje: BUEN FIN<br>Gasto total: 1000.00                                                                                                    |                        |                      |                      |                               |                                             |               |                                  |
| Motivo del viaje: BUEN FIN<br>Gasto total: 1000.00<br>No. de dias: 1                                                                                                    |                        |                      |                      |                               |                                             |               |                                  |
| Motivo del viaje: BUEN FIN<br>Gasto total: 1000.00<br>No. de días: 1<br>Desc. Gasto                                                                                                    |                        | Unidad(es)           | Mc                   | onto                          | Comentarios                                 | 4             | Acciones                         |
| Motivo del Viaje: BUEN FIN<br>Gasto total: 1000.00<br>No. de dias: 1<br>Desc. Gasto<br>ALIMENTOS (x Dia) [Limite: 200.00]                                                                   |                        | Unidad(es)           | <b>M</b> c<br>20     | onto<br>0.00                  | Comentarios<br>Comidas                      | E             | Acciones                         |
| Motivo del viaje: BUEN FIN<br>Gasto total: 1000.00<br>No. de dias: 1<br>Desc. Gasto<br>ALIMENTOS (x Dia) [Limite: 200.00]<br>TRANSPORTE (1 x Viaje) [Limite: 800.00]                        |                        | Unidad(es)<br>1      | Mc<br>20<br>80       | onto<br>0.00                  | Comentarios<br>Comidas<br>ruta en la ciudad | e<br>E        | Acciones<br>Eliminar<br>Eliminar |
| Motivo del viaje: BUEN FIN<br>Gasto total: 1000.00<br>No. de dias: 1<br>Desc. Gasto<br>ALIMENTOS (x Dia) [Limite: 200.00]<br>TRANSPORTE (1 x Viaje) [Limite: 800.00]<br>Total de gastos: \$ |                        | Unidad(es)<br>1<br>1 | Mc<br>20<br>80<br>10 | onto<br>0.00<br>0.00<br>00.00 | Comentarios<br>Comidas<br>ruta en la ciudad | E             | Ciones<br>Climinar<br>Climinar   |
| Motivo del viaje: BUEN FIN<br>Gasto total: 1000.00<br>No. de dias: 1<br>Desc. Gasto<br>ALIMENTOS (x Dia) [Limite: 200.00]<br>TRANSPORTE (1 x Viaje) [Limite: 800.00]<br>Total de gastos: \$ |                        | Unidad(es)<br>1<br>1 | Mc<br>20<br>80<br>10 | 0.00<br>0.00<br>00.00         | Comentarios<br>Comidas<br>ruta en la ciudad | E             | liminar                          |

Clic en el botón "Enviar para autorizar", para que se inicien los trámites de su solicitud.

Después de enviada, uno notificación llegara por correo acerca de su solicitud de viáticos.

| notificaciones@redpromex.com<br>to me 💌                                  |        |        | 12:39 PM (6 minutes ago) 🟠 🔺 |
|--------------------------------------------------------------------------|--------|--------|------------------------------|
| Se ha registrado una solicitud de viáticos:                              |        |        |                              |
| • Folio: 7                                                               |        |        |                              |
| <ul> <li>Tipo: YO RESERVO</li> <li>Evento: EVENTO</li> </ul>             |        |        |                              |
| <ul> <li>Proyecto: FRONT LINE</li> <li>Clave de Compania: 006</li> </ul> |        |        |                              |
| Clave de Trabajador: 0000501     NARTINEZ CRUZ VICT                      | OB     |        |                              |
| Marca: VITRO                                                             | UK     |        |                              |
| GASTO                                                                    | UNIDAD | MONTO  | COMENTARIOS                  |
| No. de dias                                                              | 1      |        |                              |
| ALIMENTOS (x Dia) [Limite: 200.00]                                       | 1      | 200.00 | Comidas                      |
| TRANSPORTE (1 x Viaje) [Limite: 800.00]                                  | 1      | 800.00 | ruta en la ciudad            |
|                                                                          |        |        |                              |

Ingrese a nuestro portal <u>www.redpromex.com</u> para darle seguimiento.

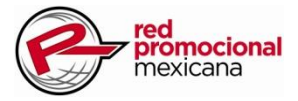

#### Yo Reservo

Podrá consultar todas las solicitudes que haya creado, especificando periodos de tiempo, tipo y estatus.

Ingresar mediante el menú "Solicitudes de Viáticos -> Mis Solicitudes"

| aticoes                                                                           |                                                        |               |                                                                                                    |                                                            |                                             |                         |                         |                    |                     |         |                      | ସ୍ ☆                         | 6 M 6              |
|-----------------------------------------------------------------------------------|--------------------------------------------------------|---------------|----------------------------------------------------------------------------------------------------|------------------------------------------------------------|---------------------------------------------|-------------------------|-------------------------|--------------------|---------------------|---------|----------------------|------------------------------|--------------------|
| Sistema V                                                                         | iáticos y                                              | Dinero        | Solicitudes de                                                                                                    | e Viáticos Ai                                              | utorizaciones                               | Compras Fina            | nzas Contacto           |                    | Hol                 | a 00005 | 01! Cerr             | ar sesión                    |                    |
| Mis so<br>Buscar solicit<br>Fecha Inic<br>Fecha Fina<br>Tipo de via<br>Estatus de | licitu<br>tudes por<br>ial<br>al<br>itico<br>solicitud | ides d        | Ver mis solid<br>Crear solidi<br>Crear solidi<br>Crear solidi<br>Crear solidi<br>2/09/2016<br>YO RESERVO<br>EN PROCESO<br>Filtrar solidiude | itudes<br>ud Yo Reservo<br>ud de Reembo<br>ud para Avión y | Hotel V                                     |                         |                         |                    |                     |         |                      |                              |                    |
| Acciones                                                                          | FOLIO                                                  | TIPO          | ESTATUS                                                                                                    | FECHA_REG                                                  | SOLICITANTE                                 | ORIGEN                  | DESTINO                 | FECHA_DE<br>SALIDA | FECHA_DE<br>RETORNO | DIAS    | EVENTO               | MOTIVO<br>DEL<br>VIAJE       | MONTO<br>REQUERIDO |
| Editar<br>Detalle <br>Comprobar<br>gastos                                         | 7                                                      | YO<br>RESERVO | EN<br>PROCESO                                                                                                    | 2016-09-02                                                 | (Solicitador)<br>LOPEZ<br>MADERA<br>EDUARDO | Morelos, Mex.           | Benito Juárez,<br>DF    | 2016-09-02         | 2016-09-02          | 1       | EVENTO               | BUEN FIN                     | 1000.00            |
| Editar<br>Detalle <br>Comprobar<br>gastos                                         | 5                                                      | YO<br>RESERVO | EN<br>PROCESO                                                                                                    | 2016-09-02                                                 | (Solicitador)<br>LOPEZ<br>MADERA<br>EDUARDO | Abasolo, NL             | Álvaro<br>Obregón, DF   | 2016-09-02         | 2016-09-02          | 1       | APOYO<br>A<br>TIENDA | pruebas<br>de<br>solicitudes | 1600.00            |
| Editar<br>Detaile <br>Comprobar<br>gastos                                         | 1                                                      | YO<br>RESERVO | EN<br>PROCESO                                                                                                    | 2016-09-02                                                 | (Solicitador)<br>LOPEZ<br>MADERA<br>EDUARDO | Aguascalientes,<br>Ags. | Aguascalientes,<br>Ags. | 2016-09-02         | 2016-09-02          | 1       | APOYO<br>A<br>TIENDA | dsd                          | 1400.00            |
| © 2016   RPN                                                                      | I - Desarro                                            | ollo de Proye | ectos                                                                                                    |                                                            |                                             |                         |                         |                    |                     |         |                      |                              |                    |

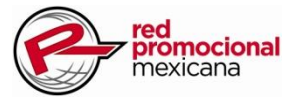

#### Yo Reservo

**Autorización.** Una vez cumplido con el proceso de autorizaciones le enviará notificación, en una segunda etapa el Ejecutivo de Viáticos gestionará para que se efectúe el depósito.

Autorizacion de Deposito. Una vez hecho el depósito le llegara la notificación.

| to me 💌                                                                                                    |                          |                                  | 12:58 PM (4 minutes ago) 🟠 🔺 💌              |  |
|----------------------------------------------------------------------------------------------------|--------------------------|----------------------------------|---------------------------------------------|--|
| Se ha AUTORIZADO una solicitud de viá                                                                                                    | iticos por pa            | rte del cli                      | iente:                                      |  |
| Folio: 7     Tipo: YO RESERVO     Evento: EVENTO     Proyecto: FRONT LINE     Clave de Compania: 006     Clave de Trabajador: 0000501     Nombre: MARTINEZ CRUZ VI | CTOR                     |                                  |                                             |  |
| · Marca. VIIRO                                                                                                    |                          |                                  |                                             |  |
| GASTO                                                                                                    | UNIDAD                   | MONTO                            | COMENTARIOS                                 |  |
| GASTO<br>No. de dias                                                                                                    | UNIDAD                   | MONTO                            | COMENTARIOS                                 |  |
| GASTO<br>No. de dias<br>ALIMENTOS (x Dia) [Limite: 200.00]                                                                                                    | UNIDAD<br>1<br>1         | <b>MONTO</b><br>200.00           | COMENTARIOS                                 |  |
| GASTO<br>No. de dias<br>ALIMENTOS (x Dia) [Limite: 200.00]<br>TRANSPORTE (1 x Viaje) [Limite: 800.0                                                                | UNIDAD<br>1<br>1<br>0] 1 | <b>MONTO</b><br>200.00<br>800.00 | COMENTARIOS<br>Comidas<br>ruta en la ciudad |  |

| notificaciones@redpromex.com<br>to me 💌                                              |             |            | 12:58 PM (9 minutes ago) 😭 🔺 |
|--------------------------------------------------------------------------------------|-------------|------------|------------------------------|
| Se ha AUTORIZADO EL DEPÓSITO para                                                    | la solicitu | d de viáti | cos:                         |
| Folio: 7                                                                             |             |            |                              |
| Tipo: YO RESERVO     Evento: EVENTO                                                  |             |            |                              |
| Proyecto: FRONT LINE                                                                 |             |            |                              |
| Clave de Compania: 006                                                               |             |            |                              |
| <ul> <li>Clave de Trabajador: 0000501</li> <li>Nombre: MARTINEZ CRUZ VICT</li> </ul> | OR          |            |                              |
| Marca: VITRO                                                                         |             |            |                              |
| GASTO                                                                                | UNIDAD      | MONTO      | COMENTARIOS                  |
| No. de dias                                                                          | 1           |            |                              |
| ALIMENTOS (x Dia) [Limite: 200.00]                                                   | 1           | 200.00     | Comidas                      |
| TRANSPORTE (1 x Viaje) [Limite: 800.00]                                              | 1           | 800.00     | ruta en la ciudad            |
| TOTAL                                                                                |             | 1000 00    |                              |

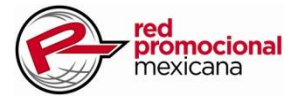

#### Yo Reservo

**Comprobación de gastos.** Después de la fecha de retorno, de acuerdo a la política tiene 5 dias para comprobar los gastos, mediante el mismo sistema.

De la opción Mis Solicitudes seleccione la solicitud, hacer clic en la opción "Comprobar gastos"

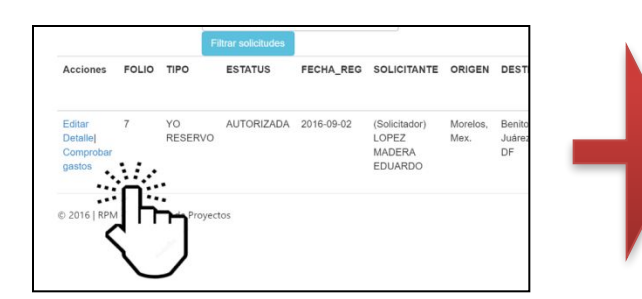

| Sistema Viáticos y Dinero           |                    |                     |              |      |         |       |                 |  |
|-------------------------------------|--------------------|---------------------|--------------|------|---------|-------|-----------------|--|
| Viáticos: Agregar con               | nprobantes         |                     |              |      |         |       |                 |  |
| FOLIO: 7                            | iprobalitoo        |                     |              |      |         |       |                 |  |
| Solicitante: MARTINEZ CRUZ VICT     | OR                 |                     |              |      |         |       |                 |  |
| Banco: SANTANDER SERFIN             |                    |                     |              |      |         |       |                 |  |
| Cuenta: 56566747530                 |                    |                     |              |      |         |       |                 |  |
| Fecha de viaje: 02/09/2016          |                    |                     |              |      |         |       |                 |  |
| Fecha de viaje: 02/09/2016          |                    |                     |              |      |         |       |                 |  |
| Motivo del viaje: BUEN FIN          |                    |                     |              |      |         |       |                 |  |
| Gasto total: 1000.00                |                    |                     |              |      |         |       |                 |  |
| Total comprobado: 0                 |                    |                     |              |      |         |       |                 |  |
| No. de dias: 1                      |                    |                     |              |      |         |       |                 |  |
| Desc. Gasto                         | DescCom            | probanteDeGasto     |              | Come | ntarios | Monto | NombreDeArchivo |  |
| Total de comprobaciones: \$         |                    |                     |              |      |         | 0     |                 |  |
| A                                   | gregar comprobante | Enviar para validar | Mis solicitu | des  |         |       |                 |  |
| © 2016   RPM - Desarrollo de Proyec | tos                |                     |              |      |         |       |                 |  |

#### Clic en "Agregar comprobante"

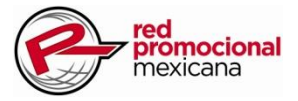

#### Yo Reservo

#### Agregar comprobantes de gastos.

- 1.Seleccione el tipo de gasto.
- 2.Ingresar el folio de la factura.
- 3.Ingresar comentarios adicionales.
- 4.Ingrese el monto
- 5.Mediante el botón Seleccionar suba al sistema la factura escaneada en cualquier formato de archivo.
- 6.Clic en agregar para guardar el registro.

Agregue tantos comprobantes como sea necesarios.

| ŕ                                                                                  | IEFO Solicitudes de Viáticos           | Autorizacior |
|------------------------------------------------------------------------------------|----------------------------------------|--------------|
| Agregar com                                                                        | probante de gast                       | os           |
| FOLIO: 7                                                                           |                                        |              |
| Solicitante: MARTINEZ CRUZ                                                         | Z VICTOR                               |              |
| Banco: SANTANDER SERFIN                                                            |                                        |              |
| Cuenta: 56566747530                                                                |                                        |              |
| Fecha de viaje: 02/09/2016                                                         |                                        |              |
| Fecha de viaje: 02/09/2016                                                         |                                        |              |
| Motivo del viaje: BUEN FIN                                                         |                                        |              |
| Gasto total: 1000.00                                                               |                                        |              |
| #Dias                                                                              | 1                                      |              |
| Tipo de gasto                                                                      | ALIMENTOS (x Dia)                      | •            |
|                                                                                    |                                        |              |
| Desc. del Comprobante                                                              |                                        |              |
| Desc. del Comprobante<br>Comentarios<br>adicionales                                |                                        |              |
| Desc. del Comprobante<br>Comentarios<br>adicionales<br>Monto                       | 0.00                                   |              |
| Desc. del Comprobante<br>Comentarios<br>adicionales<br>Monto<br>Cargar comprobante | 0.00<br>Seleccionar archivo No se elig | uió archivo  |

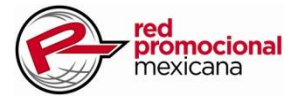

#### Yo Reservo

#### Agregar comprobantes de gastos.

Finalmente clic en el botón "Enviar para validar" para poner en proceso de validación los comprobantes de gastos.

| // comprobanceDeGastos/index/           | 5                                      |                   |         |                 | - ~ 0         |
|-----------------------------------------|----------------------------------------|-------------------|---------|-----------------|---------------|
| stema Viáticos y Dinero Solicitudes d   | e Viáticos Autorizaciones Compras      | Finanzas Contacto | l.      | Hola 0000501!   | Cerrar sesiór |
| iáticos: Agregar comprobant             | es                                     |                   |         |                 |               |
| FOLIO: 8                                |                                        |                   |         |                 |               |
| Solicitante: MARTINEZ CRUZ VICTOR       |                                        |                   |         |                 |               |
| Banco: SANTANDER SERFIN                 |                                        |                   |         |                 |               |
| Cuenta: 56566747530                     |                                        |                   |         |                 |               |
| Fecha de viaje: 05/09/2016              |                                        |                   |         |                 |               |
| Fecha de viaje: 09/09/2016              |                                        |                   |         |                 |               |
| Motivo del viaje: traslape sony         |                                        |                   |         |                 |               |
| Gasto total: 2900.00                    |                                        |                   |         |                 |               |
| Total comprobado: 0.00                  |                                        |                   |         |                 |               |
| No. de dias: 5                          |                                        |                   |         |                 |               |
| Desc. Gasto                             | DescComprobanteDeGasto                 | Comentarios       | Monto   | NombreDeArchivo |               |
| AXI / UBER (1 x Viaje) [Limite: 500.00] | F-1234                                 | Factura de taxi   | 158.00  | CG-8-6.png      | Eliminar      |
| IOTEL (x Noche) [Limite: 800.00]        | F-ABC123                               | factura hotel     | 1500.00 | CG-8-7.png      | Eliminar      |
| otal de comprobaciones: \$              |                                        |                   | 0.00    |                 |               |
| Agregar compre                          | obante Enviar para validar Mis solicit | udes              |         |                 |               |
|                                         |                                        |                   |         |                 |               |

## www.redpromex.com

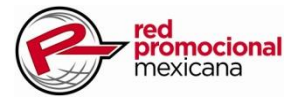

#### Reembolso

Se puede solicitar el reembolso de los gastos efectuados (de acuerdo a la política de viáticos). El sistema le permite subir sus comprobaciones de gastos los cuales serán validados por el Ejecutivo de Viáticos.

Viáticos - Solicitud de viát × Solicitar viáticos "Reembolso": 167/Viaticoes/Create?tipoViaticoId=1 1.Clic en la opción de "Reembolso": Solicitud de viáticos Solicitante: MARTINEZ CRUZ VICTOR Banco: SANTANDER SERFIN Cuenta: 56566747530 SOLICITUD YO RESERVO Fecha del viaje 02/09/2016 REEMBOLSO Fecha de retorno 02/09/2016 APOYO A TIENDA Evento Motivo del viale Solicitar reembolso Estado origer Aquascalientes Ciudad origen ... Aquascalientes Estado destino Aguascalientes Ciudad destine © 2016 | RPM - Desarrollo de Proyectos

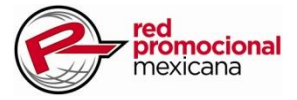

#### Reembolso

- 1.Ingresar fecha de inicio del viaje
- 2.Ingresar fecha de retorno
- 3.Seleccionar evento por el cual viaja
- 4. Deberá especificar el motivo del viaje
- 5.Especificar estado y ciudad a la que viaja.
- 6.Especificar el estado y ciudad destino.
- 7.Clic en "Siguiente" para continuar con la captura.

| 7/Viaticoes/Create?tipoV                                                     | /iaticold=1                 |         |
|------------------------------------------------------------------------------|-----------------------------|---------|
| Sistema Viáticos y Dine                                                      | ero Solicitudes de Viáticos |         |
| Solicitud de viátic                                                          | os                          |         |
| Solicitante: MARTINEZ CRUZ<br>Banco: SANTANDER SERFIN<br>Cuenta: 56566747530 | VICTOR                      |         |
| SOLICITUD                                                                    | YO RESERVO                  | •       |
| Fecha del viaje                                                              | 02/09/2016                  |         |
| Fecha de retorno                                                             | 02/09/2016                  |         |
| Evento                                                                       | EVENTO                      | *       |
| Motivo del viaje                                                             | BUEN FIN                    |         |
| Estado origen                                                                | México                      | ٣       |
| Ciudad origen                                                                | Morelos                     | •       |
| Estado destino                                                               | Distrito Federal            | ٣       |
| Ciudad destino                                                               | Benito Juárez               | •       |
|                                                                              | Siguiente >> Cancelar ope   | eración |
| © 2016   RPM - Desarrollo de                                                 | Proyectos                   |         |

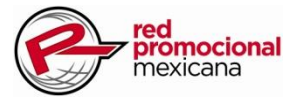

#### Reembolso

#### Agregar comprobantes de gastos.

- 1.Seleccione el tipo de gasto.
- 2.Ingresar el folio de la factura.
- 3.Ingresar comentarios adicionales.
- 4.Ingrese el monto
- 5.Mediante el botón Seleccionar suba al sistema la factura escaneada en cualquier formato de archivo.
- 6.Clic en agregar para guardar el registro.

Agregue tantos comprobantes como sea necesarios.

| Sistema viaticos y Din     | ero Solicitudes de Viáticos Autorizacion |
|----------------------------|------------------------------------------|
| Agregar com                | probante de gastos                       |
| FOLIO: 7                   |                                          |
| Solicitante: MARTINEZ CRUZ | Z VICTOR                                 |
| Banco: SANTANDER SERFIN    |                                          |
| Cuenta: 56566747530        |                                          |
| Fecha de viaje: 02/09/2016 |                                          |
| Fecha de viaje: 02/09/2016 |                                          |
| Motivo del viaje: BUEN FIN |                                          |
| Gasto total: 1000.00       |                                          |
| #Dias                      | 1                                        |
| Tipo de gasto              | ALIMENTOS (x Dia)                        |
| Desc. del Comprobante      |                                          |
| Comentarios<br>adicionales |                                          |
| Maata                      |                                          |
| wonto                      | 0.00                                     |
|                            | Seleccionar archivo No se eligió archivo |
| Cargar comprobante         |                                          |

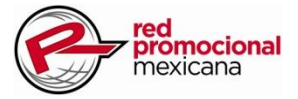

#### Reembolso

#### Agregar comprobantes de gastos.

Finalmente clic en el botón "Enviar para autorizar" para poner en proceso de autorización los comprobantes de gastos.

| Sistema Viáticos y Dinero           | Solicitudes de Viático | s Autorizaciones     | Compras   | Finanzas       | Contacto  |         | Hola 00005011   | Cerrar sesión |
|-------------------------------------|------------------------|----------------------|-----------|----------------|-----------|---------|-----------------|---------------|
| Viáticos: Agregar con               | nprobantes             |                      |           |                |           |         |                 |               |
| FOLIO: 9                            | 1                      |                      |           |                |           |         |                 |               |
| Solicitante: MARTINEZ CRUZ VICT     | FOR                    |                      |           |                |           |         |                 |               |
| Banco: SANTANDER SERFIN             |                        |                      |           |                |           |         |                 |               |
| Cuenta: 56566747530                 |                        |                      |           |                |           |         |                 |               |
| Fecha de viaje: 05/09/2016          |                        |                      |           |                |           |         |                 |               |
| Fecha de viaje: 09/09/2016          |                        |                      |           |                |           |         |                 |               |
| Motivo del viaje: evento fin de     |                        |                      |           |                |           |         |                 |               |
| Total comprobado: 3250.00           |                        |                      |           |                |           |         |                 |               |
| No. de dias: 5                      |                        |                      |           |                |           |         |                 |               |
| Desc. Gasto                         | D                      | escComprobanteDeG    | asto      | Comentarios    |           | Monto   | NombreDeArchivo |               |
| ALIMENTOS (x Dia) [Limite: 300.00   | )] F-                  | 123                  |           | alimentos de   | la semana | 500.00  | CG-9-8.png      | Eliminar      |
| TRANSPORTE (1 x Viaje) [Limite: 8   | 800.00] f-0            | 0798                 |           | factura transp | orte      | 250.00  | CG-9-9.png      | Eliminar      |
| HOTEL (x Noche) [Limite: 800.00]    | f-t                    | notel123             |           | hospedaje      |           | 2500.00 | CG-9-10.png     | Eliminar      |
| Total de comprobaciones: \$         |                        |                      |           |                |           | 3250.00 |                 |               |
|                                     |                        |                      |           |                |           |         |                 |               |
| A                                   | gregar comprobante     | Enviar para autoriza | Mis solic | itudes         |           |         |                 |               |
|                                     |                        |                      |           |                |           |         |                 |               |
| © 2016   RPM - Desarrollo de Proyec | tos                    |                      |           |                |           |         |                 |               |

A partir de aquí comienza el mismo proceso de autorización, validación y depósito.

## www.redpromex.com

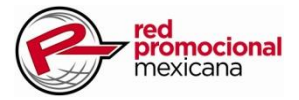

#### Avión y Hotel

Las solicitudes de avión, hotel y taxi, se deben hacer con al menos 5 dias de anticipacion.

El Ejecutivo de Viáticos se encarga de seleccionar el mejor precio-tiempo de acuerdo a los itinerarios registrados en la solicitud.

Solicitar viáticos "Avión y Hotel":

1.Clic en la opción de "Avion y Hotel":

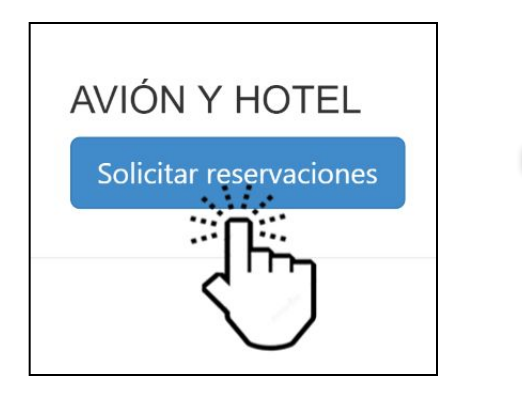

| AME •                          |
|--------------------------------|
| 6                              |
| 6                              |
| specificar) •                  |
| ON                             |
| inerario >> Cancelar operación |
|                                |

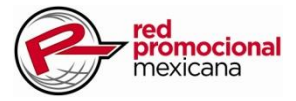

#### Avión y Hotel

- 1.Ingresar fecha de inicio del viaje
- 2.Ingresar fecha de retorno
- 3.Seleccionar evento por el cual viaja
- 4.Deberá especificar el motivo del viaje
- 5.Clic en "Agregar itinerario"

| Sistema Viáticos y Dine                                                      | ro Solici  | tudes de Viático | s Autorizacion    | es Comp |
|------------------------------------------------------------------------------|------------|------------------|-------------------|---------|
| Solicitud de viátic                                                          | os         |                  |                   |         |
| Solicitante: MARTINEZ CRUZ<br>Banco: SANTANDER SERFIN<br>Cuenta: 56566747530 | VICTOR     |                  |                   |         |
| TipoDeViaticold                                                              | RESÉRV     | AME              | <b>v</b> ()       |         |
| Fecha del viaje                                                              | 05/09/201  | 6                |                   |         |
| Fecha de retorno                                                             | 09/09/201  | 6                |                   |         |
| Eventold                                                                     | OTRO(E     | specificar)      | •                 |         |
| Motivo del viaje                                                             | MIGRACI    | ON               |                   |         |
|                                                                              | Agregar it | inerario >>      | Cancelar operació | n       |
| © 2016   RPM - Desarrollo de                                                 | Proyectos  |                  |                   |         |

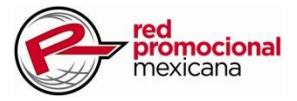

#### Avión y Hotel

#### Agregar itinerario

1.Ingresar fecha de salida

2.Ingresar la hora requerida

- 3.Seleccionar el estado y ciudad de salida
- 4.Seleccionar el estado y ciudad destino
- 5.Clic en "Continuar" para agregar el vuelo

### SISTEMA DE SOLICITUDES DE VIÁTICOS

Sistema Viáticos y Dinero Solicitudes de Viáticos Autorizaciones

#### Viáticos - Agregar itinerario de vuelos

FOLIO: 10

Solicitante: MARTINEZ CRUZ VICTOR

Banco: SANTANDER SERFIN

Cuenta: 56566747530

Evento: OTRO(Especificar)

Motivo del viaje: MIGRACION

| Fecha de salida    | 05/09/2016         |   |
|--------------------|--------------------|---|
| Hora requerida     | 6:00 AM            |   |
| Estado origen:     | Nuevo León         | • |
| MunicipioOrigenId  | Monterrey          | • |
| Estado destino:    | Distrito Federal   | T |
| MunicipioDestinold | Benito Juárez      | • |
|                    | Continuar Cancelar |   |

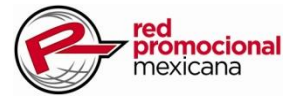

#### Avión y Hotel

#### Agregar itinerario.

Conforme se agregan los vuelos, puede ver un resumen de sus vuelos, si su itinerario está listo clic en "Siguiente" para agregar los gastos.

| vuelos                         |                   |                   |                 |                |          |
|--------------------------------|-------------------|-------------------|-----------------|----------------|----------|
| FOLIO: 10                      |                   |                   |                 |                |          |
| Solicitante: MARTINEZ CRUZ VIC | CTOR              |                   |                 |                |          |
| Banco: SANTANDER SERFIN        |                   |                   |                 |                |          |
| Cuenta: 56566747530            |                   |                   |                 |                |          |
| Fecha de viaje: 05/09/2016     |                   |                   |                 |                |          |
| Fecha de retorno: 09/09/2016   |                   |                   |                 |                |          |
| Motivo del viaje: MIGRACION    |                   |                   |                 |                |          |
| Gasto total: 0.00              |                   |                   |                 |                |          |
| No. de dias: 5                 |                   |                   |                 |                |          |
| Desc. Gasto                    | Origen            | Destino           | Fecha de salida | Hora requerida | Acciones |
| VUELO [Limite: 4500.00]        | Monterrey, NL     | Benito Juárez, DF | 2016-09-05      | 6:00 AM        | Eliminar |
| VUELO [Limite: 4500.00]        | Benito Juárez, DF | Guadalajara, Jal. | 2016-09-06      | 6:30 PM        | Eliminar |
| VUELO [Limite: 4500.00]        | Guadalajara, Jal. | Monterrey, NL     | 2016-09-09      | 5:30 PM        | Eliminar |
|                                |                   |                   |                 |                |          |

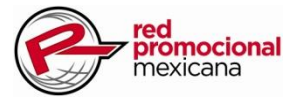

#### Avión y Hotel

#### Agregar gastos

Se deben agregar los gastos presupuestados, estos deben estar alineados de acuerdo a la política de viáticos.

1.Seleccione el tipo de gasto.

2.Para el caso del gasto de hotel especificar las noches que estará en una ciudad.

3.Para el caso de hotel, en Comentarios especificar la dirección del hotel, de esta manera la Ejec. De Viáticos podrá cotizar la mejor opción de acuerdo a su destino

4.Clic en Agregar

| FOLIO: 10                  |                       |
|----------------------------|-----------------------|
| Solicitante: MARTINEZ CRUZ | VICTOR                |
| Banco: SANTANDER SERFIN    |                       |
| <b>Cuenta:</b> 56566747530 |                       |
| Fecha de viaje: 05/09/2016 |                       |
| Fecha de viaje: 09/09/2016 |                       |
| Motivo del viaje: MIGRACIO | N                     |
| Gasto total: 0.00          |                       |
|                            |                       |
| #Dias                      | 5                     |
| TipoDeGastold              | HOTEL (x Noche)       |
| Unidad(es)                 | 1                     |
|                            |                       |
| Comentarios                | Direccion hotel en DF |
|                            |                       |
|                            | Agregar               |

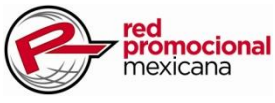

#### Avión y Hotel

#### Agregar gastos.

Conforme agrega los gastos, puede ir viendo un resumen de estos. Finalizada la captura clic en el botón "Enviar para Autorizar". Con lo que iniciara el proceso de autorización de la solicitud, de manera similar al proceso de Yo Reservo y Reembolso.

| Sistema Viáticos y Dinero           |                          |               |      |         |                          |    |          |
|-------------------------------------|--------------------------|---------------|------|---------|--------------------------|----|----------|
| Viáticos: Agregar gas               | stos                     |               |      |         |                          |    |          |
| FOLIO: 10                           |                          |               |      |         |                          |    |          |
| Solicitante: MARTINEZ CRUZ VIC      | TOR                      |               |      |         |                          |    |          |
| Banco: SANTANDER SERFIN             |                          |               |      |         |                          |    |          |
| Cuenta: 56566747530                 |                          |               |      |         |                          |    |          |
| Fecha de viaje: 05/09/2016          |                          |               |      |         |                          |    |          |
| Fecha de viaje: 09/09/2016          |                          |               |      |         |                          |    |          |
| Motivo del viaje: MIGRACION         |                          |               |      |         |                          |    |          |
| Gasto total: 4200.00                |                          |               |      |         |                          |    |          |
| No. de dias: 5                      |                          |               |      |         |                          |    |          |
| Desc. Gasto                         |                          | Unidad(       | (es) | Monto   | Comentarios              |    | Acciones |
| TAXI / UBER (1 x Viaje) [Limite: 50 | [00.00]                  | 2             |      | 1000.00 | transporte en ciudad     | 10 | Eliminar |
| HOTEL (x Noche) [Limite: 800.00]    |                          | 1             |      | 800.00  | Direccion hotel en DF    |    | Eliminar |
| HOTEL (x Noche) [Limite: 800.00]    |                          | 3             |      | 2400.00 | Direccion 2, Guadalajara | 10 | Eliminar |
| Total de gastos: \$                 |                          |               |      | 4200.00 |                          |    |          |
|                                     | Agregar gasto 🛛 Enviar p | ara autorizar |      |         |                          |    |          |
| © 2016   RPM - Desarrollo de Proye  | ctos                     |               |      |         |                          |    |          |

## www.redpromex.com

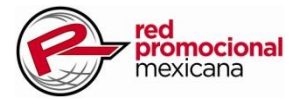

#### Cargar archivo de Formato de Comprobación de Gastos.

TODOS las solicitudes de Viáticos y Reembolso de Fondo Fijo al final deben comprobarse además con el Formato de Comprobación de Gastos.

De acuerdo a la política de Viáticos, usted cuenta con 5 días después de la fecha de retorno de su viaje. De manera adicional es obligatorio llenar el Formato de Comprobación de Gastos.

Ir a la opción Solicitudes de Viáticos -> Ver mis solicitudes:

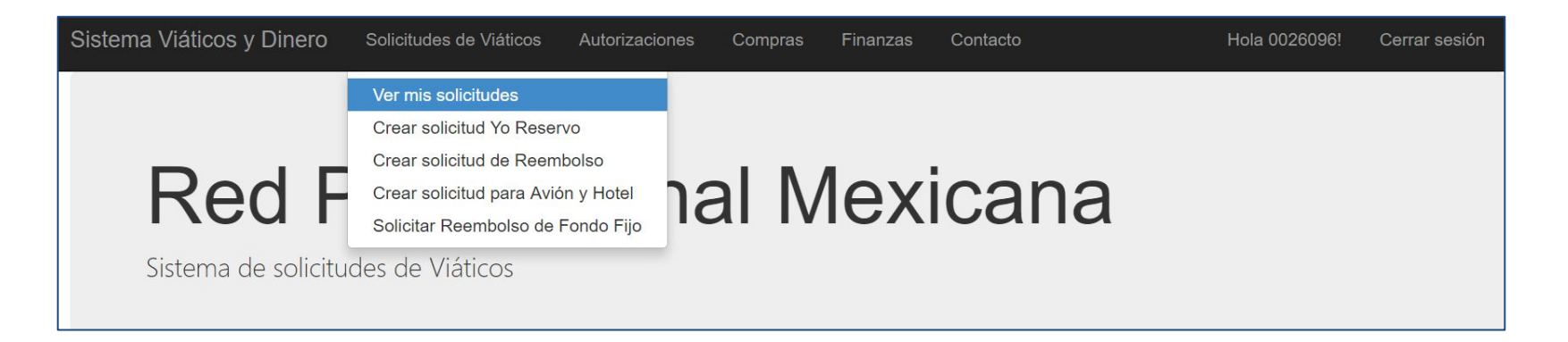

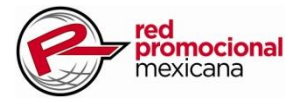

#### Cargar archivo de Formato de Comprobación de Gastos.

Se listaran las solicitudes hechas previamente, deberá dar clic en la opción formato:

| Mis soli                                                                            | citud      | es         | de vi      | áticos     |            |                          |                |                          |                    |                     |      |        |                        |                    |                |
|-------------------------------------------------------------------------------------|------------|------------|------------|------------|------------|--------------------------|----------------|--------------------------|--------------------|---------------------|------|--------|------------------------|--------------------|----------------|
| Buscar solicitud                                                                    | es por fee | cha y e    | status:    |            |            |                          |                |                          |                    |                     |      |        |                        |                    |                |
| Fecha Inicial                                                                       |            |            | 19/09/20   | 016        |            |                          |                |                          |                    |                     |      |        |                        |                    |                |
| Fecha Final                                                                         |            |            | 19/09/20   | 016        |            | ĺ                        |                |                          |                    |                     |      |        |                        |                    |                |
| Tipo de viátio                                                                      | 0          |            | YO RES     | SERVO      |            |                          |                |                          |                    |                     |      |        |                        |                    |                |
| Estatus de so                                                                       | olicitud   |            | INCOM      | PLETA      | •          | Ā                        |                |                          |                    |                     |      |        |                        |                    |                |
|                                                                                     |            |            | Filtrar so | olicitudes |            |                          |                |                          |                    |                     |      |        |                        |                    |                |
| _ACCIONES_                                                                          | FOLIO      | TIPO       | 12         | ESTATUS    | FECHA_REG  | SOLICITANTE              | ORIGEN         | DESTINO                  | FECHA_DE<br>SALIDA | FECHA_DE<br>RETORNO | DIAS | EVENTO | MOTIVO<br>DEL<br>VIAJE | MONTO<br>REQUERIDO | ES<br>VA       |
| <ul> <li>✔Editar</li> <li>✔Comprobar</li> <li>𝕐Formato</li> <li>♥Detalle</li> </ul> | 2          | YO<br>RESE | ERVO       | AUTORIZADA | 2016-09-19 | HERNANDEZ<br>PEREZ JULIO | Abasolo,<br>NL | Álvaro<br>Obregón,<br>DF | 2016-09-22         | 2016-09-22          | 1    | EVENTO | KICK<br>OFF            | 200.00             | AU<br>PC<br>CC |
| <ul> <li>✔Editar</li> <li>✔Comprobar</li> <li>𝔅Formato</li> <li>♥Detalle</li> </ul> | 1          | REEM       | MBOLSO     | AUTORIZADA | 2016-09-19 | HERNANDEZ<br>PEREZ JULIO | Abasolo,<br>NL | Álvaro<br>Obregón,<br>DF | 2016-09-22         | 2016-09-22          | 1    | EVENTO | kick off               | 1234.00            | AU<br>PC<br>CC |

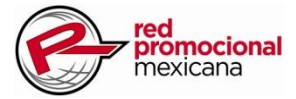

#### Cargar archivo de Formato de Comprobación de Gastos.

Se mostrarán los detalles de la solicitud, clic en el botón "Agregar formato":

| Sistema Viáticos y Dinero    | Solicitudes de Viáticos | Autorizaciones | Compras         | Finanzas | Contacto | H        |
|------------------------------|-------------------------|----------------|-----------------|----------|----------|----------|
| Viáticos: Agregar for        | mato de compro          | baciones       |                 |          |          |          |
| FOLIO: 2                     |                         |                |                 |          |          |          |
| Solicitante: HERNANDEZ PEREZ | JULIO                   |                |                 |          |          |          |
| Banco: SANTANDER SERFIN      |                         |                |                 |          |          |          |
| <b>Cuenta:</b> 60575250406   |                         |                |                 |          |          |          |
| Fecha de viaje: 22/09/2016   |                         |                |                 |          |          |          |
| Fecha de viaje: 22/09/2016   |                         |                |                 |          |          |          |
| Motivo del viaje: KICK OFF   |                         |                |                 |          |          |          |
| Gasto total: 200.00          |                         |                |                 |          |          |          |
| Total comprobado: 0          |                         |                |                 |          |          |          |
| No. de dias: 1               |                         |                |                 |          |          |          |
| Descripción                  | Мо                      | onto           | Arc             | chivo    |          | Acciones |
|                              | Agregar comprobante     | gregar formato | Agregar formato | Mis soli | citudes  |          |

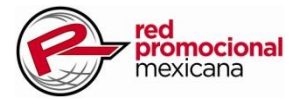

#### Cargar archivo de Formato de Comprobación de Gastos.

Se mostrarán los detalles de la solicitud, clic en el botón "Agregar formato", ingresar la descripción, el monto total a comprobar y clic en el botón "Seleccionar archivo" para cargar el formato:

| FOLIO: 2                   |                                    |   |
|----------------------------|------------------------------------|---|
| Solicitante: HERNANDEZ PER | EZ JULIO                           |   |
| Banco: SANTANDER SERFIN    |                                    |   |
| Cuenta: 60575250406        |                                    |   |
| Fecha de viaje: 22/09/2016 |                                    |   |
| Fecha de viaje: 22/09/2016 |                                    |   |
| Motivo del viaje: KICK OFF |                                    |   |
| Gasto total: 200.00        |                                    | ľ |
| Descripción                | EVENTO KICK OFF                    |   |
| Monto total \$             | 3450.00                            |   |
| Cargar formato             | Seleccionar archivo KICK OFNTO.xls |   |
|                            |                                    |   |

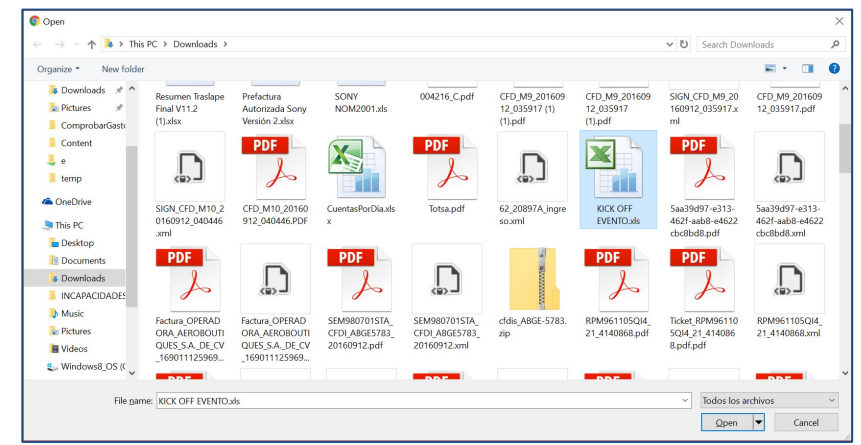

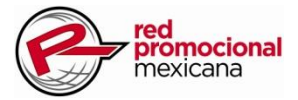

#### Cargar archivo de Formato de Comprobación de Gastos.

Finalmente quedará cargado el archivo en el sistema, este podrá ser consultado por el ejecutivo de viáticos para validar los gastos.

| Viáticos: Agregar formato de       | comprobaciones                    |                       |          |
|------------------------------------|-----------------------------------|-----------------------|----------|
| FOLIO: 2                           |                                   |                       |          |
| Solicitante: HERNANDEZ PEREZ JULIO |                                   |                       |          |
| Banco: SANTANDER SERFIN            |                                   |                       |          |
| <b>Cuenta:</b> 60575250406         |                                   |                       |          |
| Fecha de viaje: 22/09/2016         |                                   |                       |          |
| Fecha de viaje: 22/09/2016         |                                   |                       |          |
| Motivo del viaje: KICK OFF         |                                   |                       |          |
| Gasto total: 200.00                |                                   |                       |          |
| Total comprobado: 0                |                                   |                       |          |
| No. de dias: 1                     |                                   |                       |          |
| Descripción                        | Monto                             | Archivo               | Acciones |
| EVENTO KICK OFF                    | 3450.00                           | FC-2-1.xls            | Eliminar |
|                                    |                                   |                       |          |
| Agregar compr                      | obante Agregar formato Agregar fo | rmato Mis solicitudes |          |